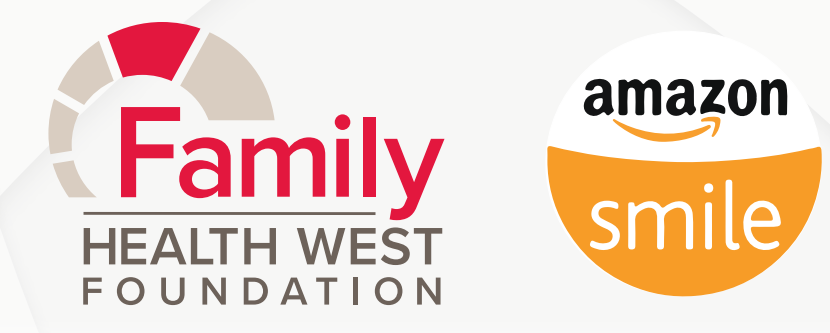

Thank you for helping support the Family Health West Foundation and signing up for Amazon Smiles benefiting Family Health West! We really appreciate your support, and all the patients you're helping do too!

Please note: You will need an Amazon account to continue.

Go to smile.amazon.com

- Click "Get Started" on the homepage
- Log into your Amazon account with your normal username and password
- If you don't already have an amazon account, you can create one here as well
- Search for Family "Health West Foundation", or use or NPO 825487165
- Select Family Health West Foundation from the search results
- Be sure to choose "Family Health West Foundation" from the search results, and that the word "Foundation" is included in the organization you choose

Important Note - you must start at smile.amazon.com to participate in rewards, everything else will remain the same

Thats it! Family Health West Foundation should now be listed as your organization of choice on your Amazon Smile account summary. A percentage of every eligible purchase will automatically be donated to the Family Health Foundation

Thank you again for support!